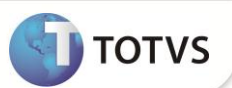

## Conta Contábil para Contabilização de Financiamentos

| Produto           | : | Microsiga Protheus® Easy Financing Control Versão 10 |                    |   |          |
|-------------------|---|------------------------------------------------------|--------------------|---|----------|
| Chamado/Requisito | : | TFUVVY                                               | Data da publicação | : | 27/09/12 |
| País(es)          | : | TODOS                                                | Banco(s) de Dados  | : | TODOS    |

### Importante

Esta melhoria depende de execução do *update* de base **UFTFUVVY**, conforme **Procedimentos para Implementação**.

No módulo Financeiro ao contabilizar os contratos de financiamentos através da rotina Aprop.apl/Emp.fin. (FINA182) em um cenário em que os tipos das contas contábeis de crédito (EC6\_TPCTDB), de débito (EC6\_TPCTCR) e de estornos (EC6\_TPESDB, EC6\_TPESCR) estão configuradas como Cliente, o Sistema utiliza a informação preenchida no campo C.Contab.Imp (A1\_CONTAB) da tabela de Clientes (SA1), porém caso queira alterar o padrão, deve-se permitir ao usuário que informe o nome do campo, presentes no cadastro de clientes (SA1), onde consta a informação de conta contábil para contabilização de financiamentos. Para suprir esta necessidade foi criado o parâmetro MV\_EFF0007 (Indica em qual campo do cadastro de cliente consta a conta contábil para contabilização de financiamento no SIGACTB) e também foi efetuado tratamentos nos fontes EFFEX400.PRW (Integração SIGAEFF x SIGAFIN) e EFFEX102.PRW (Manutenção do Financiamento da Exportação) possibilitando ao usuário tal configuração.

#### PROCEDIMENTOS PARA IMPLEMENTAÇÃO

- Aplicar atualização do(s) programa(s) UFTFUVVY.PRW, EFFEX400.PRW, EFFEX102.PRW, AvUpdate01.PRW, AvObject.PRW e AVGERAL.PRW;
- Para que as alterações sejam efetuadas, é necessário executar a função U\_UFTFUVVY.

# Importante

Antes de executar o compatibilizador UFTFUVVY é imprescindível:

- a) Realizar o *backup* da base de dados do produto que será executado o compatibilizador (diretório **PROTHEUS\_DATA**\ **DATA**) e dos dicionários de dados **SXs** (diretório **PROTHEUS\_DATA\_SYSTEM**).
- b) Os diretórios acima mencionados correspondem à **instalação padrão** do Protheus<sup>®</sup>, portanto, devem ser alterados conforme o produto instalado na empresa.
- c) Essa rotina deve ser executada em modo exclusivo, ou seja, nenhum usuário deve estar utilizando o sistema.
- d) Se os dicionários de dados possuírem índices personalizados (criados pelo usuário), antes de executar o compatibilizador, certifique-se de que estão identificados pelo nickname. Caso o compatibilizador necessite criar índices, irá adicioná-los a partir da ordem original instalada pelo Protheus®, o que poderá sobrescrever índices personalizados, caso não estejam identificados pelo nickname.

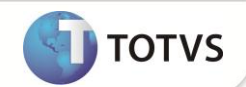

e) O compatibilizador deve ser executado com a Integridade Referencial desativada\*.

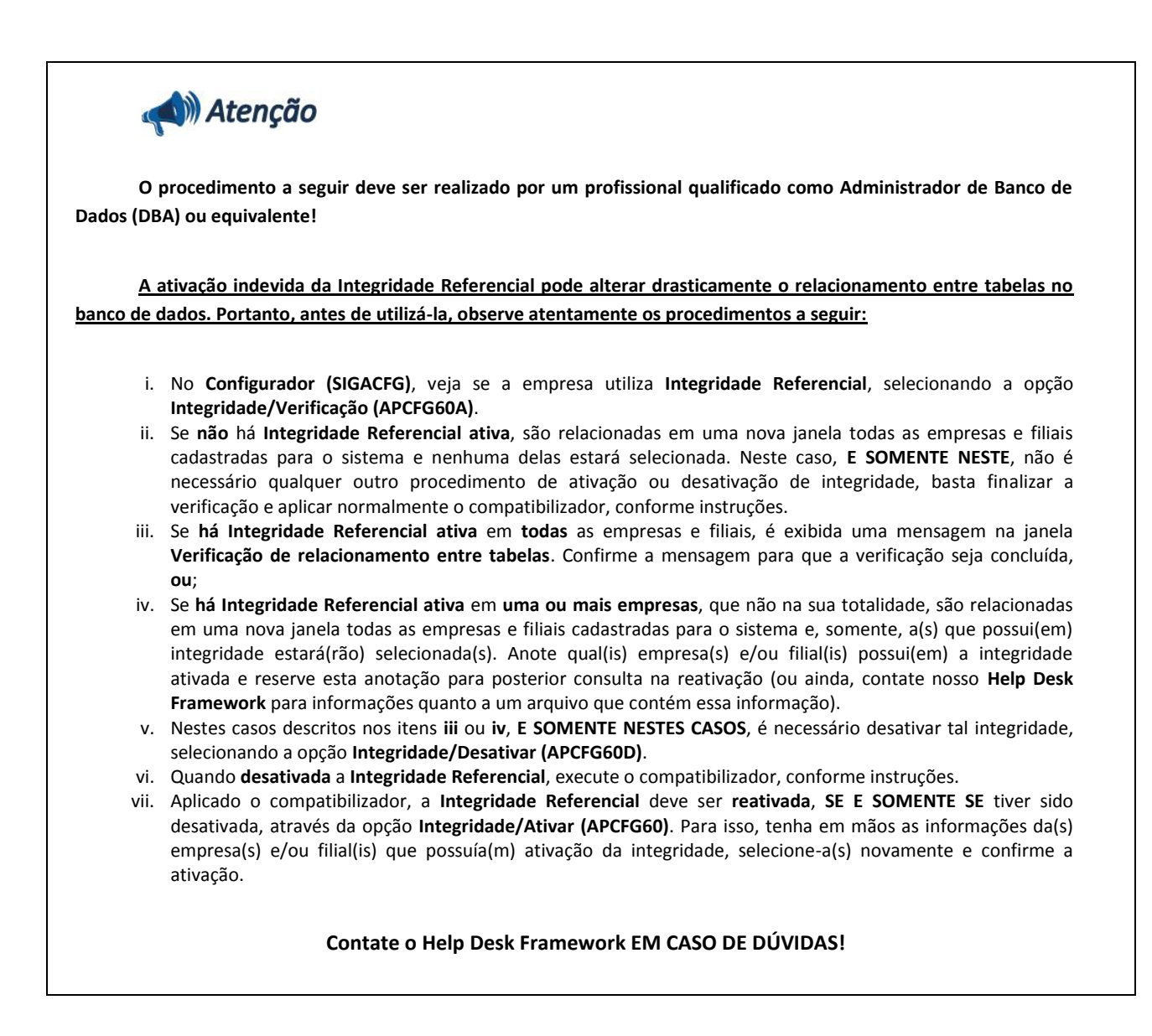

1. Em Microsiga Protheus® TOTVS Smart Client, digite UFTFUVVY no campo Programa Inicial.

### Importante

Para a devida atualização do dicionário de dados, certifique-se que a data do compatibilizador seja igual ou superior a 20/09/12.

- 2. Clique em **Ok** para continuar.
- 3. Após a confirmação é exibida uma tela para a seleção da empresa em que o dicionário de dados será modificado. Selecione a empresa desejada e confirme.
- 4. Ao confirmar é exibida uma mensagem de advertência sobre o *backup* e a necessidade de sua execução em **modo** exclusivo.

# **Boletim Técnico**

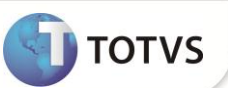

- 5. Confirme para dar início ao processamento. O primeiro passo da execução é a preparação dos arquivos, conforme mensagem explicativa apresentada na tela.
- 6. Em seguida, é exibida a janela **Atualização concluída** com o histórico (*log*) de todas as atualizações processadas. Nesse *log* de atualização são apresentados somente os campos atualizados pelo programa. O compatibilizador cria os campos que ainda não existem no dicionário de dados.
- 7. Clique em **Gravar** para salvar o histórico (*log*) apresentado.
- 8. Clique em **Ok** para encerrar o processamento.

#### ATUALIZAÇÕES DO COMPATIBILIZADOR

1. Criação de Parâmetros no arquivo SX6 – Parâmetros:

| Nome da Variável | MV_EFF0007                                                                                                    |
|------------------|----------------------------------------------------------------------------------------------------|
| Тіро             | Caracter                                                                                                    |
| Descrição        | Indica em qual campo do cadastro de cliente consta a conta contábil para contabilização de financiamento no SIGACTB. |
| Valor Padrão     | A1_CONTAB                                                                                                    |

### PROCEDIMENTOS PARA UTILIZAÇÃO

#### **Pré-Requisito:**

- No cadastro de eventos contábeis os tipos das contas de crédito e de débito dos eventos devem estar como Cliente;
- Possuir cadastros nas rotinas Calendário Contábil, Moedas Contábeis e Moeda X Calendário;
- Possuir cadastrado o lançamento padrão 582 em Financeiro/Aplicações e Empréstimos/Apropriação/Resgate da rotina de lançamento Padrão com o tratamento de máscaras de interpretação nos campos de Conta Contábeis;
- Possuir um contrato de financiamento do tipo ACC vinculado a um embarque de exportação.

Informe os parâmetros de configuração conforme orientação a seguir:

| Parâmetro  | Conteúdo |
|------------|----------|
| MV_EFF     | т        |
| MV_EEC_EFF | т        |
| MV_AVG0131 | т        |
| MV_EFF0007 | A1_CONTA |
| MV_EFF_FIN | Т        |

# **Boletim Técnico**

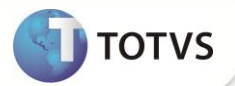

#### Sequência 001:

- 1. No Financeiro acesse Miscelânea/ Contábil/ Aprop.apl/Emp.fin. (FINA182). Clique no botão Param. e em seguida preencha os campos necessários.
- 2. Clique em **OK** e em **OK** novamente.
- 3. Informe a data da cotação desejada e clique em OK.
- 4. Neste momento são exibidas as contabilizações, é possível verificar que o sistema exibe os números de contas contábeis corretamente. Finalize o processo fechando a tela.

### INFORMAÇÕES TÉCNICAS

| Funções Envolvidas    | EFFEX102 – Integração SIGAEFF x SIGAFIN;<br>EFFEX400 – Manutenção do Financiamento da Exportação. |  |
|-----------------------|---------------------------------------------------------------------------------------------------|--|
| Sistemas Operacionais | Windows®/Linux®                                                                                   |  |